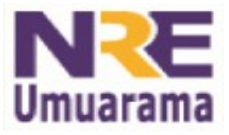

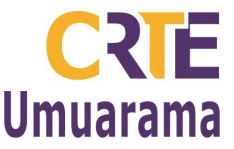

# **SITE DOS ESTABELECIMENTOS:**

Para inserir os sub-menus nos sites dos estabelecimentos escolares, siga as seguintes orientações:

1) Para acessar o gerenciador do site clicar em: ACESSO RESTRITO (inferior da tela).

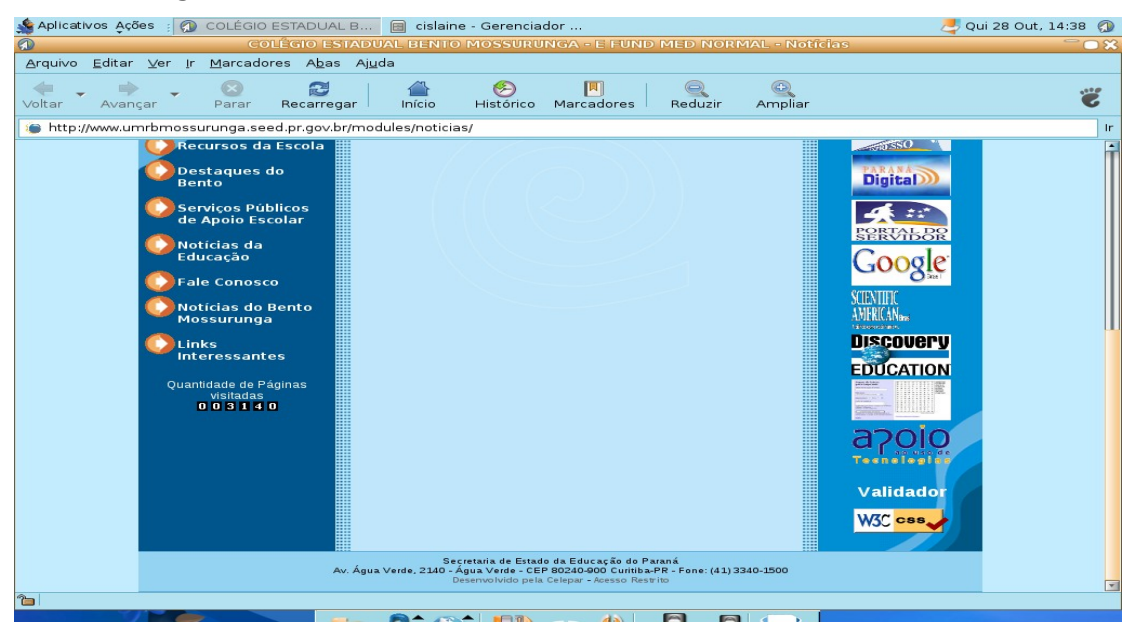

2) Clicar em: organização e selecionar: SEED. Digitar o usuário (primeira parte do site) e senha do estabelecimento (lembrar que a senha de acesso é a mesma do email).

|     | 10.00       |         |   |  |
|-----|-------------|---------|---|--|
|     |             |         |   |  |
|     | Organização | Nenhuma | • |  |
|     | Usuário:    |         |   |  |
|     | Senha:      |         |   |  |
|     | Entrar      |         |   |  |
| lar |             |         |   |  |

3) Selecionar: Módulos – Administração de Conteúdos – Incluir/alterar conteúdo.

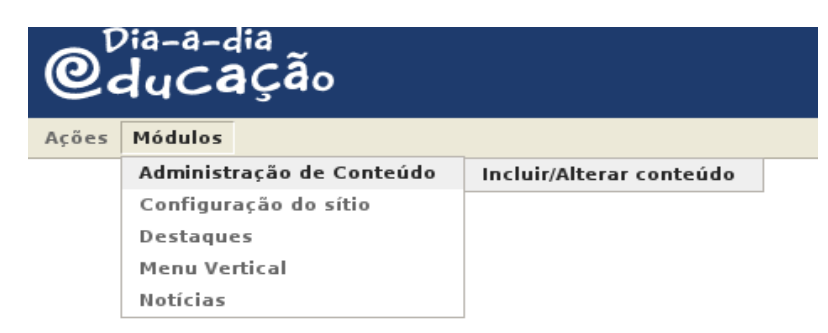

Assessores Pedagógicos: Andréia Aparecida Ferreira da Silva, Cislaine de Fatima Ratti, Claudinéia Ferreira Berto, Daiane Aparecida Trevisan, Edina Yolanda Furquim Vry, Fabio Canônico Gonzalez e Marcia Frederico Higashi. Assessores Técnicos: Alessandro Constantino da Silva e Renato Alessandro Ribeiro Nunes. Avenida: Presidente Castelo Branco, 5470 – Zona I - Cep: 87.501-170 Fone: (44) 3621-8600 / 3621-8618 - Umuarama – Paraná.

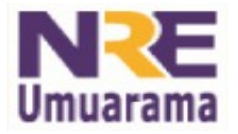

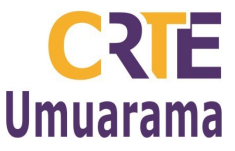

4) No título, digitar: PPP - Versão Preliminar. No retângulo abaixo: Se preferir poderá digitar uma definição do que é o PPP e em seguida digitar: Faça o download da Versão Preliminar do PPP clicando AQUI.

| Ações  | Módulos                                                                                                    |  |  |  |
|--------|----------------------------------------------------------------------------------------------------|--|--|--|
|        | Inclusão de Conteúdos estáticos                                                                                                    |  |  |  |
| Título | PPP - Versão Preliminar                                                                                                    |  |  |  |
| Texto  | Source       Image: Source         Image: Source       Image: Source         Image: Source |  |  |  |
|        | Alterar Novo                                                                                                    |  |  |  |

**5**) Selecionar a palavra AQUI e em seguida clicar na barra na ferramenta: **Insert/Edit Link,** aparecerá a tela abaixo, clicar em: Browse Server (procurar):

|   |                         |                                      | Link |    |        |
|---|-------------------------|--------------------------------------|------|----|--------|
| I | Link                    |                                      |      |    |        |
|   | Link Info Target Upload |                                      |      |    |        |
| ι | ink Type                |                                      |      |    |        |
|   | URL I 🗸                 |                                      |      |    |        |
| F | rotocol URL             |                                      |      |    |        |
|   | http://                 |                                      |      |    |        |
|   |                         |                                      |      |    |        |
| ľ | or select a content     | <ul> <li>Atribuir ao link</li> </ul> |      |    |        |
|   |                         |                                      |      |    |        |
|   | Browse Server           |                                      |      |    |        |
|   |                         |                                      |      |    |        |
|   |                         |                                      |      |    |        |
|   |                         |                                      |      |    |        |
|   |                         |                                      |      |    |        |
|   |                         |                                      |      |    |        |
|   |                         |                                      |      |    |        |
|   |                         |                                      |      | OK | Cancel |
| Z |                         |                                      |      |    |        |

6) Abrirá o gerenciador de arquivos. Clicar em: Browse, selecionar o arquivo: PPP - Versão Preliminar que deverá estar salvo em PDF. Clicar em Abrir. Clicar em carregar.

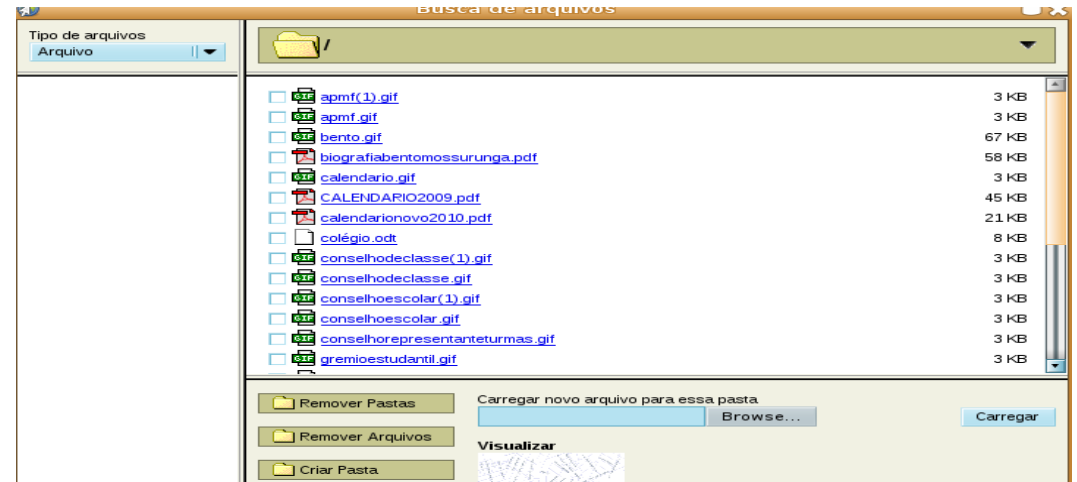

Assessores Pedagógicos: Andréia Aparecida Ferreira da Silva, Cislaine de Fatima Ratti, Claudinéia Ferreira Berto, Daiane Aparecida Trevisan, Edina Yolanda Furquim Vry, Fabio Canônico Gonzalez e Marcia Frederico Higashi

Assessores Técnicos: Alessandro Constantino da Silva e Renato Alessandro Ribeiro Nunes.

Avenida: Presidente Castelo Branco, 5470 – Zona I - Cep: 87.501-170

Fone: (44) 3621-8600 / 3621-8618 - Umuarama - Paraná.

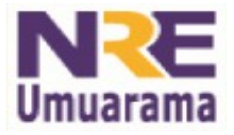

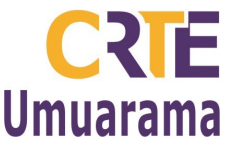

7) O documento irá aparecer no gerenciador de arquivos. Clicar duas vezes sobre o documento, aparecerá a a tela abaixo, clicar em: O.K.

|                                      | ·  |        |
|--------------------------------------|----|--------|
| Link                                 |    |        |
|                                      |    |        |
| Link into Target Upload              |    |        |
| Link Turne                           |    |        |
|                                      |    |        |
| URL I                                |    |        |
|                                      |    |        |
| Protocol URL                         |    |        |
| <others <="" th=""></others>         |    |        |
|                                      |    |        |
| Or select a content                  |    |        |
| <ul> <li>Atribuir ao link</li> </ul> |    |        |
|                                      |    |        |
| Browse                               |    |        |
|                                      |    |        |
|                                      |    |        |
|                                      |    |        |
|                                      |    |        |
|                                      |    |        |
|                                      |    |        |
|                                      |    |        |
|                                      |    |        |
|                                      |    |        |
|                                      |    |        |
|                                      |    |        |
|                                      |    |        |
|                                      |    |        |
|                                      |    |        |
|                                      |    |        |
|                                      |    |        |
|                                      |    |        |
|                                      |    |        |
|                                      |    |        |
|                                      |    |        |
|                                      |    |        |
|                                      |    |        |
|                                      |    |        |
|                                      |    |        |
|                                      |    |        |
|                                      |    |        |
|                                      |    |        |
|                                      |    |        |
|                                      |    |        |
|                                      |    |        |
|                                      |    |        |
|                                      |    |        |
|                                      |    |        |
|                                      | OK | Cancel |
|                                      |    |        |

8) Voltará na tela com o Hyperlink criado na palavra: AQUI. Clicar em: Alterar.

|        | Inclusão de Conteúdos estáticos                                                                                                    |
|--------|----------------------------------------------------------------------------------------------------|
| Título | PPP - Versão Preliminar                                                                                                    |
| Texto  | Source Control No Control No Cont |
|        | PROJETO POLÍTICO PEDAGÓGICO - PPP                                                                                                    |
|        | É a construção coletiva da identidade da escola pública de qualidade que pressupõe um projeto de sociedade, de educação, de cultura e<br>de cidadania, fundamentado na democracia e na justiça social.<br>Faça o download da versão preliminar do PPP clicando <u>AQUI</u> .                                                                                                    |
|        | Alterar Novo                                                                                                    |

Obs.: Você poderá seguir os mesmos procedimentos para: a) Regimento Escolar;

## b) Calendário Escolar.

Assessores Pedagógicos: Andréia Aparecida Ferreira da Silva, Cislaine de Fatima Ratti, Claudinéia Ferreira Berto, Daiane Aparecida Trevisan, Edina Yolanda Furquim Vry, Fabio Canônico Gonzalez e Marcia Frederico Higashi. Assessores Técnicos: Alessandro Constantino da Silva e Renato Alessandro Ribeiro Nunes. Avenida: Presidente Castelo Branco, 5470 – Zona I - Cep: 87.501-170 Fone: (44) 3621-8600 / 3621-8618 - Umuarama – Paraná.

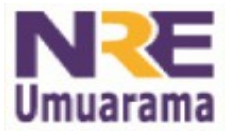

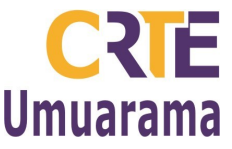

9) Para organizar o menu vertical, clicar em Módulos: Menu Vertical – Gerenciar menu.

| Ações  | Modulos                   |                 |
|--------|---------------------------|-----------------|
|        | Administração de Conteúdo | Inclusão de Co  |
| Título | Configuração do sítio     |                 |
| Texto  | Destaques                 |                 |
|        | Menu Vertical             | Gerenciar menu  |
|        | Notícias                  | , 🦺 🗘 I 🔜 🔲 🏪 🚳 |
|        |                           |                 |

10) Clicar no link: **Organização do Trabalho Pedagógico Escolar**. Digitar no nome: **PPP – Versão Preliminar** e em seguida selecionar o conteúdo: **PPP – Versão Preliminar**. Clicar em: **Gravar**.

| Ações Módulos                    |                            |                                              |        |         |  |
|----------------------------------|----------------------------|----------------------------------------------|--------|---------|--|
| Manutenção de Itens do Menu      |                            |                                              |        |         |  |
| Nível: 1 - Organizaç             | ção do Trabalho Pe         | dagógico Escolar                             |        |         |  |
| Ordem Nome                       |                            | Link                                         | Editar | Excluir |  |
| Voltar                           |                            |                                              |        |         |  |
|                                  |                            |                                              |        |         |  |
|                                  | Inclusão de Item: Organi   | <u>zação do T</u> rabalho Pedagógico Escolar |        |         |  |
|                                  | Nome:                      |                                              |        |         |  |
|                                  | Link:                      |                                              |        |         |  |
|                                  | ou selecione o<br>conteúdo | Nenhum                                       | 1      |         |  |
|                                  | Abrir em nova<br>Janela    |                                              |        |         |  |
|                                  | Ordem:                     | 1                                            |        |         |  |
|                                  | Gravar Limpar              |                                              |        |         |  |
|                                  |                            |                                              |        |         |  |
|                                  |                            |                                              |        |         |  |
| Inclusão de Item: Q              | )rganização do Tra         | ubalho Pedagógico Escolar                    |        |         |  |
| Nome:                            | PPP - Vers                 | ão Preliminar                                |        |         |  |
| Link:                            |                            |                                              |        |         |  |
| ou selecione o PPP -<br>conteúdo |                            | ão Preliminar 📃 🗾                            | 1      |         |  |
| Abrir em nova<br>Janela          |                            |                                              |        |         |  |
| Ordem:                           | 1                          |                                              |        |         |  |
| Gravar Limpa                     | r .                        |                                              |        |         |  |

Obs.: Repetir a inclusão de item: Organização do Trabalho Pedagógico Escolar também para o **Regimento Escolar e Calendário Escolar**.

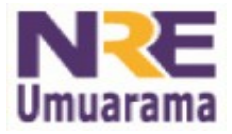

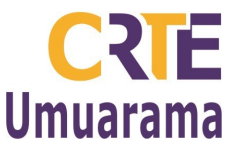

11) Na manutenção de itens do Menu, ficará assim:

| <b>O</b> <sup>Dia-a-dia</sup><br><b>Oducaçã</b> o |                                       |        |        |         |  |
|---------------------------------------------------|---------------------------------------|--------|--------|---------|--|
| Ações Mó                                          | dulos                                 |        |        |         |  |
| Manutenção d                                      | e Itens do Menu                       |        |        |         |  |
| Nível: 1 - 0                                      | Organização do Trabalho Pedagógico Es | scolar |        |         |  |
| Ordem                                             | Nome                                  | Link   | Editar | Excluir |  |
| 01                                                | PPP - Versão Preliminar               |        | Editar | Excluir |  |
| 02 Regimento Escolar Editar Excluir               |                                       |        |        |         |  |
| 03 Calendário Escolar Excluir                     |                                       |        |        |         |  |
| Voltar                                            |                                       |        |        |         |  |

| Inclusão de Item: Organização do Trabalho Pedagógico Escolar |        |  |  |  |
|--------------------------------------------------------------|--------|--|--|--|
| Nome:                                                        |        |  |  |  |
| Link:                                                        |        |  |  |  |
| ou selecione o<br>conteúdo                                   | Nenhum |  |  |  |
| Abrir em nova<br>Janela                                      |        |  |  |  |
| Ordem:                                                       | 4      |  |  |  |
| Gravar Limpar                                                |        |  |  |  |

12) Clicar em: Ações – Ir para a página inicial:

| Ações                    | Módulos               | lódulos                       |  |
|--------------------------|-----------------------|-------------------------------|--|
| Índice                   | da Administração      |                               |  |
| Ir para a página inicial |                       | o Trabalho Pedagógico Escolar |  |
| Sair                     |                       | Link                          |  |
| 01                       | PPP - Versão Pre      | PPP - Versão Preliminar       |  |
| 02                       | Regimento Escol       | Regimento Escolar             |  |
| 03                       | 03 Calendário Escolar |                               |  |
| Voltar                   |                       |                               |  |

## 13) Testar o funcionamento clicando:

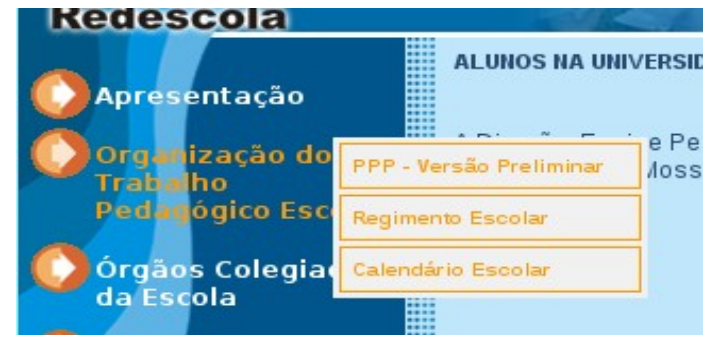

## **Referência:**

Disponível em:

<http://www.redeescola.seed.pr.gov.br/modules/instalacao/localizarEscolas.php> Acesso em: 28 out. 2010.

Assessores Pedagógicos: Andréia Aparecida Ferreira da Silva, Cislaine de Fatima Ratti, Claudinéia Ferreira Berto, Daiane Aparecida Trevisan, Edina Yolanda Furquim Vry, Fabio Canônico Gonzalez e Marcia Frederico Higashi. Assessores Técnicos: Alessandro Constantino da Silva e Renato Alessandro Ribeiro Nunes. Avenida: Presidente Castelo Branco, 5470 – Zona I - Cep: 87.501-170 Fone: (44) 3621-8600 / 3621-8618 - Umuarama – Paraná.